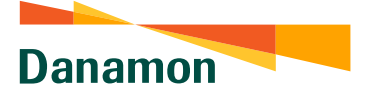

#### Cara Pembelian Asuransi Mobil

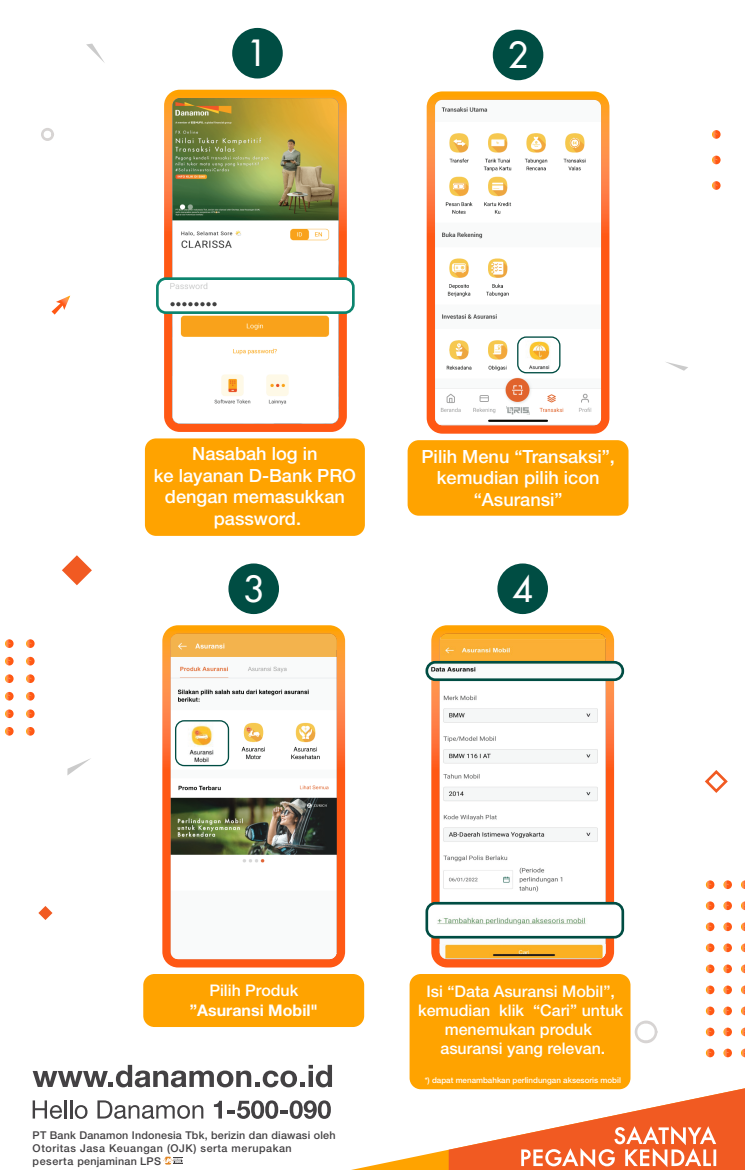

A member of 💽 MUFG , a global financial group

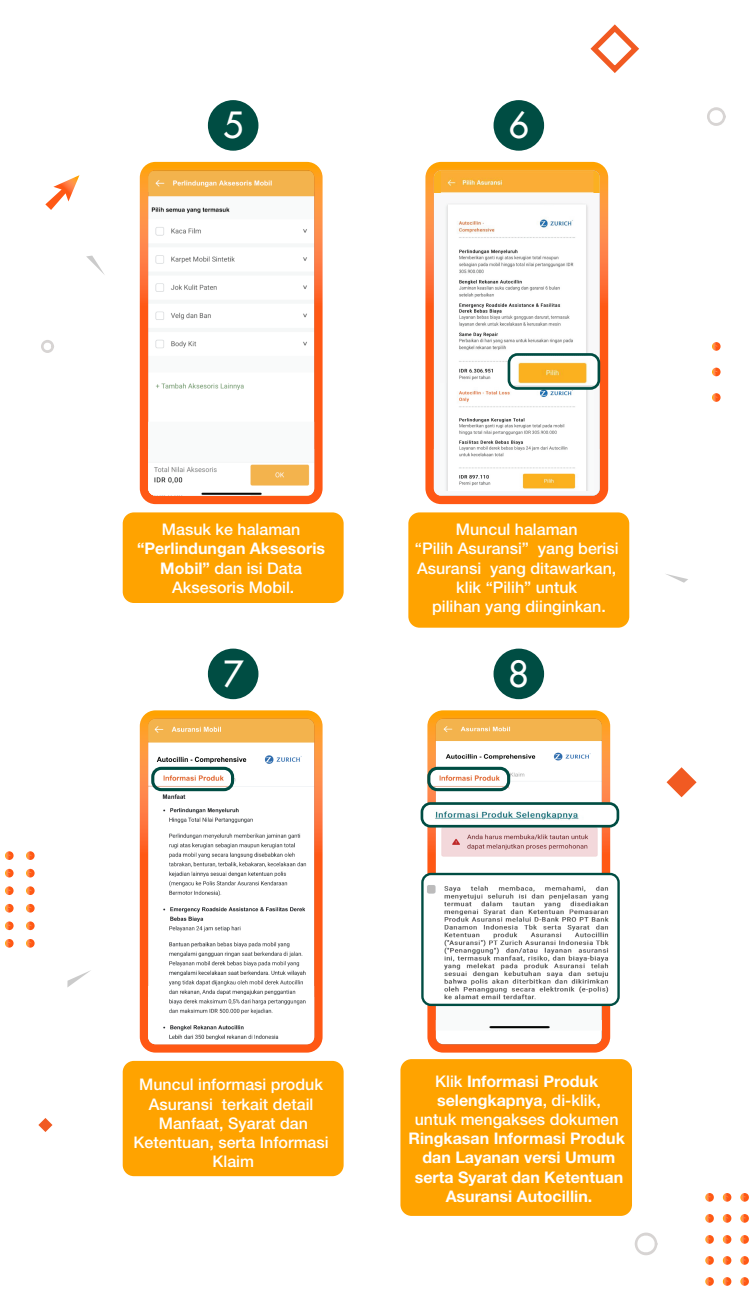

•

A member of **O MUFG**, a global financial group

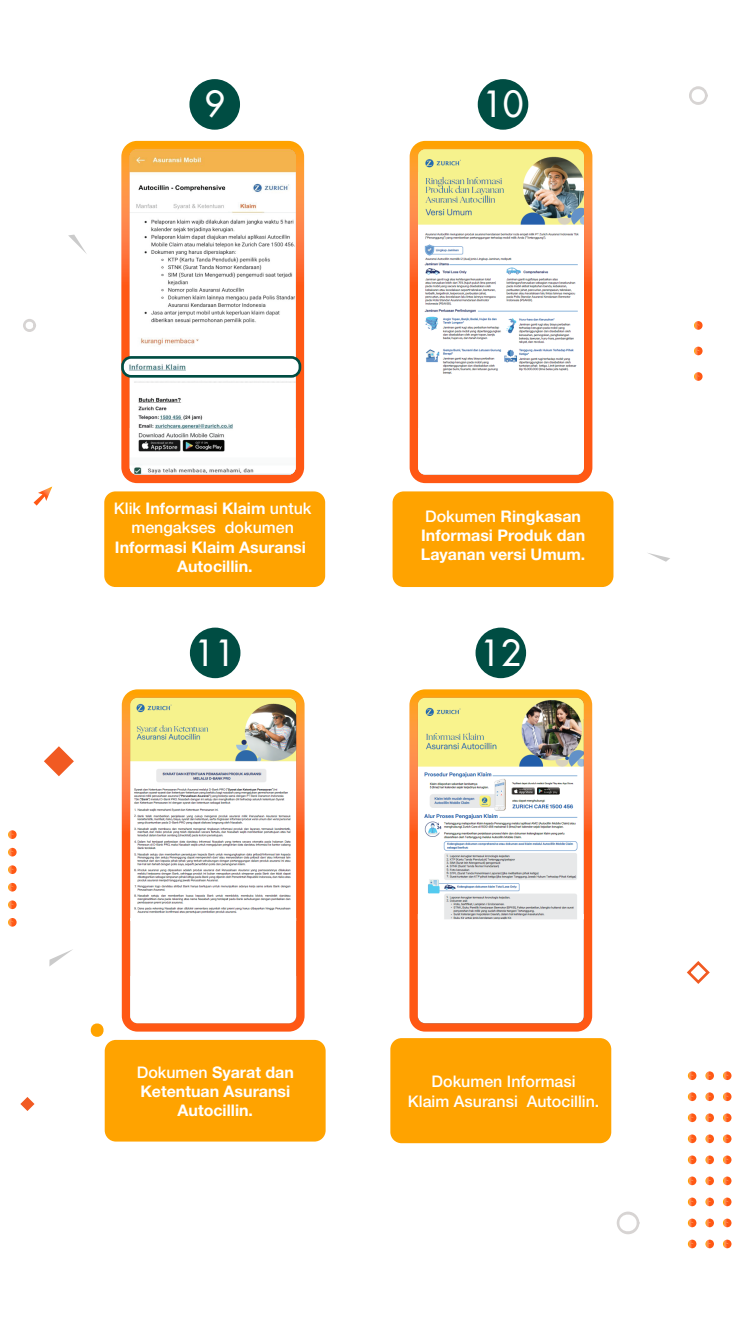

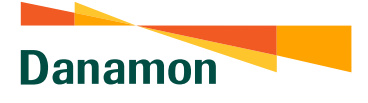

|     | (                                                                                                    | 3                                                                                                    | 0           |
|-----|----------------------------------------------------------------------------------------------------|----------------------------------------------------------------------------------------------------|-------------|
|     |                                                                                                    |                                                                                                    |             |
|     | ← Perluasan Perli                                                                                                    | ndungan                                                                                                    |             |
|     | S Faulticas Brough<br>Agent Turogat<br>Penngana Merc<br>(ATFM)<br>IDR 458.850                                                                                                    | n A<br>A                                                                                                    |             |
|     | Jaminan ganti rugi terhad<br>Bengkel Rekonon Agen Tu                                                                                                    | ap biaya perbaikan mobil di<br>nggol Pemegang Merek                                                                                                    |             |
|     | Fitur Autocillin<br>IDR 152.950                                                                                                    |                                                                                                    |             |
| 0   | Lamba Dev That granitation<br>and the second second s | anfarat Simnya Songao<br>nati maja Jawang prada<br>na Ingga (Bel 500,000)<br>na Ingga (Bel 500,000) | •<br>•<br>• |
|     | Total Premi :                                                                                                    | IDR 6.918.751.nava                                                                                                    |             |
| 1   |                                                                                                    |                                                                                                    |             |
|     | Dapat dit                                                                                                    | ambahkan                                                                                                    |             |
|     | pada halama                                                                                                    | an "Perluasan                                                                                                    | _           |
|     | Perlinc                                                                                                    | lungan".                                                                                                    |             |
|     | _                                                                                                    |                                                                                                    |             |
|     | 14                                                                                                    | 15                                                                                                    |             |
|     |                                                                                                    |                                                                                                    |             |
|     | ← Detail Mobil                                                                                                    | ← Detail Mobil<br>Data Tertanggung                                                                                                    |             |
| •   | Data Pemesan                                                                                                    | Sama Dengan Data Pernesan                                                                                                    |             |
|     | Nama Lengkap                                                                                                    | Titel                                                                                                    |             |
|     | KHORY BANCASS                                                                                                    | Tian                                                                                                    |             |
| • • | No. Handphone                                                                                                    | Nama Lengkap                                                                                                    |             |
| ••• | Alamat Email                                                                                                    | Tanopal Labir                                                                                                    |             |
| • • | user testi Sijuat-daramon cold                                                                                                    | 20,038/1998                                                                                                    |             |
| ::  |                                                                                                    | Alamat Email                                                                                                    |             |
|     |                                                                                                    | Bima@gmail.com                                                                                                    |             |
|     |                                                                                                    | Kewarganegaraan                                                                                                    | ~           |
|     |                                                                                                    | WNI 🗸                                                                                                    | $\sim$      |
|     | L J                                                                                                    | No Identitas (KTP untuk WNI, KITAS/KITAP<br>untuk WNA)                                                                                                    |             |
|     |                                                                                                    |                                                                                                    |             |
|     | Masuk ke halaman "Detail                                                                                                    | Isi "Data Tertanggung"                                                                                                    |             |
|     | Mobil" dan "Data Pemesan"                                                                                                    | dengan data Tertanggung.                                                                                                    |             |
| •   | sudah diiisi otomatis                                                                                                    | Tanggal Labir Alamat Email                                                                                                    | •••         |
|     | data Core Banking, Bank)                                                                                                    | Kewarganegaraan.                                                                                                    |             |
|     | Lata coro Barning Barny.                                                                                                    | No. Identitas, Provinsi dan                                                                                                    |             |
|     |                                                                                                    | Kota)                                                                                                    |             |
|     |                                                                                                    |                                                                                                    |             |
|     |                                                                                                    | 0                                                                                                    |             |
|     |                                                                                                    |                                                                                                    |             |

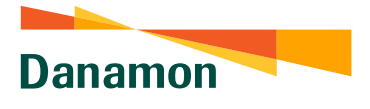

|                   |                                        |                                                                                   | <                                                                                                    | >  |
|-------------------|----------------------------------------|-----------------------------------------------------------------------------------|----------------------------------------------------------------------------------------------------|----|
|                   |                                        | 16                                                                                | •                                                                                                    | 0  |
|                   | ← Dett                                 | Ni Mobil<br>Surat Kepemilikan & Mobil                                             |                                                                                                    |    |
|                   | Dolum                                  | in Kepemilikan Mobil                                                              |                                                                                                    |    |
|                   | Foto ST                                | NK<br>File IMG_2092.JPG                                                           |                                                                                                    |    |
| 0                 | Baglan                                 | Depan + Ambi Folo                                                                 |                                                                                                    | •  |
|                   | Bangki<br>Q                            | g Kanan +Ambi Foto                                                                |                                                                                                    |    |
|                   | Uplo<br>Kej                            | ad File "Dokumen<br>oemilikan Mobil"                                              |                                                                                                    |    |
|                   | 17                                     |                                                                                   | 18                                                                                                    | ٠  |
| <b>\$</b>         | Detail Info Mobil ^                    | C Re<br>Detail Assu<br>Produk A                                                   | view Pesanan<br>wansi<br>warati<br>- competanisy                                                                                                    |    |
|                   | All 140-34<br>Normer Meein<br>3A.80766 | Perioda A<br>1 takun (2<br>Takun 2<br>2019<br>Menik 5<br>Tabul Pire<br>Tabul Pire | suransi<br>30 Agustus 2024)<br>bibli<br>Tipu Mobil<br>31 Art J. B.T.F.SI<br>mi (Jermasuk bilaya matesu)                                               |    |
| • •<br>• •<br>• • | Nomer ranges                           | Bingkasan Inf<br>Personal                                                         | 7, 47,00<br>n. Informai Postuk dan Lavanan vensi<br>Anda Tarus membuka Mik tautan<br>umak depat melanjutian poses<br>ormaa I Produk dan Lavanan vensi |    |
| ··· /             | Lanya                                  | Rekening Sumbe<br>GiROBISNIS ID<br>00360065511                                    | Pembayaran er Dana * OR - PREMIUM RB 6 (IDR) 1.002.755.997,44                                                                                         |    |
|                   |                                        | Syarat dar                                                                        | n Ketentuan                                                                                                    |    |
| ٠                 | Isi Data "Detail Info Mobil            | " Muncu<br>Pesana<br>asurans<br>Perso<br>Reker                                    | Il halaman <b>"Review</b><br>In" yang berisi detail<br>si, dokumen <b>RIPLAY</b><br>onal dan Informasi<br>ning Sumber Dana                            | •• |
|                   |                                        | per                                                                               | nbayaran premi.                                                                                                    | 0  |

#### www.danamon.co.id Hello Danamon 1-500-090

PT Bank Danamon Indonesia Tbk, berizin dan diawasi oleh Otoritas Jasa Keuangan (OJK) serta merupakan peserta penjaminan LPS C프 SAATNYA PEGANG KENDALI 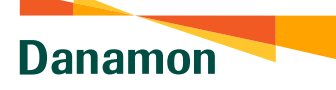

1

•••

book
 book
 book
 book
 book
 book
 book
 book
 book
 book
 book
 book
 book
 book
 book
 book
 book
 book
 book
 book
 book
 book
 book
 book
 book
 book
 book
 book
 book
 book
 book
 book
 book
 book
 book
 book
 book
 book
 book
 book
 book
 book
 book
 book
 book
 book
 book
 book
 book
 book
 book
 book
 book
 book
 book
 book
 book
 book
 book
 book
 book
 book
 book
 book
 book
 book
 book
 book
 book
 book
 book
 book
 book
 book
 book
 book
 book
 book
 book
 book
 book
 book
 book
 book
 book
 book
 book
 book
 book
 book
 book
 book
 book
 book
 book
 book
 book
 book
 book
 book
 book
 book
 book
 book
 book
 book
 book
 book
 book
 book
 book
 book
 book
 book
 book
 book
 book
 book
 book
 book
 book
 book
 book
 book
 book
 book
 book
 book
 book
 book
 book
 book
 book
 book
 book
 book
 book
 book
 book
 book
 book
 book
 book
 book
 book
 book
 book
 book
 book
 book
 book
 book
 book
 book
 book
 book
 book
 book
 book
 book
 book
 book
 book
 book
 book
 book
 book
 book
 book
 book
 book
 book
 book
 book
 book
 book
 book
 book
 book
 book
 book
 book
 book
 book
 book
 book
 book
 book
 book
 book
 book
 book
 book
 book
 book
 book
 book
 book
 book
 book
 book
 book
 book
 book
 book
 book
 book
 book
 book
 book
 book
 book
 book
 book
 book
 book
 book
 book
 book
 book
 book
 book
 book
 book
 book
 book
 book

Terdapat dua belas poin **Syarat dan** Ketentuan serta kolom pernyataan yang perlu diberi "ticklist" untuk melanjutkan transaksi

> \*) Pernyataan Nasabah disimpan dalam audit trail system dan dapat di-track

20

| Informasi                                                                                            |  |  |  |  |
|----------------------------------------------------------------------------------------------------|--|--|--|--|
| Relating Sumber Data<br>TABUNGAN FLEXIMAX 003600344430 IDR                                           |  |  |  |  |
| Produk Austrami<br>Autocilin - Camprehensive                                                         |  |  |  |  |
| Periode Asuranai<br>1 tahun (06 Januari 2023)                                                        |  |  |  |  |
| Tahun Mobil<br>2014                                                                                  |  |  |  |  |
| Merk & Tipe Mobil<br>BMW BMW 1161 AT                                                                 |  |  |  |  |
| Perkasaan Perlindungan<br>Fasilitas ilengkel Agen Tanggal Pernegang Merek (ATPM)<br>Fitar Astecillin |  |  |  |  |
| Nomar Plat<br>AB 160 JH                                                                              |  |  |  |  |
| Total Premi (termasuk biaya materai)<br>IDN 6.928.751,99                                             |  |  |  |  |
| 🧭 🛛 Saya telah memuhami dan menyetujui Syarat 8<br>Ketertuan yang berlaku.                           |  |  |  |  |
| Otorisesi Transaksi                                                                                  |  |  |  |  |
| Masukkan mPIN untuk konfirmaal                                                                       |  |  |  |  |
| •••••                                                                                                |  |  |  |  |
|                                                                                                    |  |  |  |  |
|                                                                                                    |  |  |  |  |
|                                                                                                    |  |  |  |  |

Masuk ke halaman "Konfirmasi" untuk mereview data asuransi. Jika sudah sesuai, selesaikan transaksi pembelian produk asuransi dengan mengisi MPIN / OTP untuk otorisasi transaksi dan pilih "Kirim".

## 21

An Annual Construction of a second second seco

Pengisian data untuk pengajuan berhasil dilakukan, dan akan muncul status pengajuan dimana dokumen asuransi akan dikirimkan dalam bentuk cetak dan elektronik, serta informasi data asuransi.

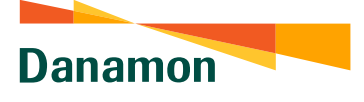

### Cara Pembelian Asuransi Motor

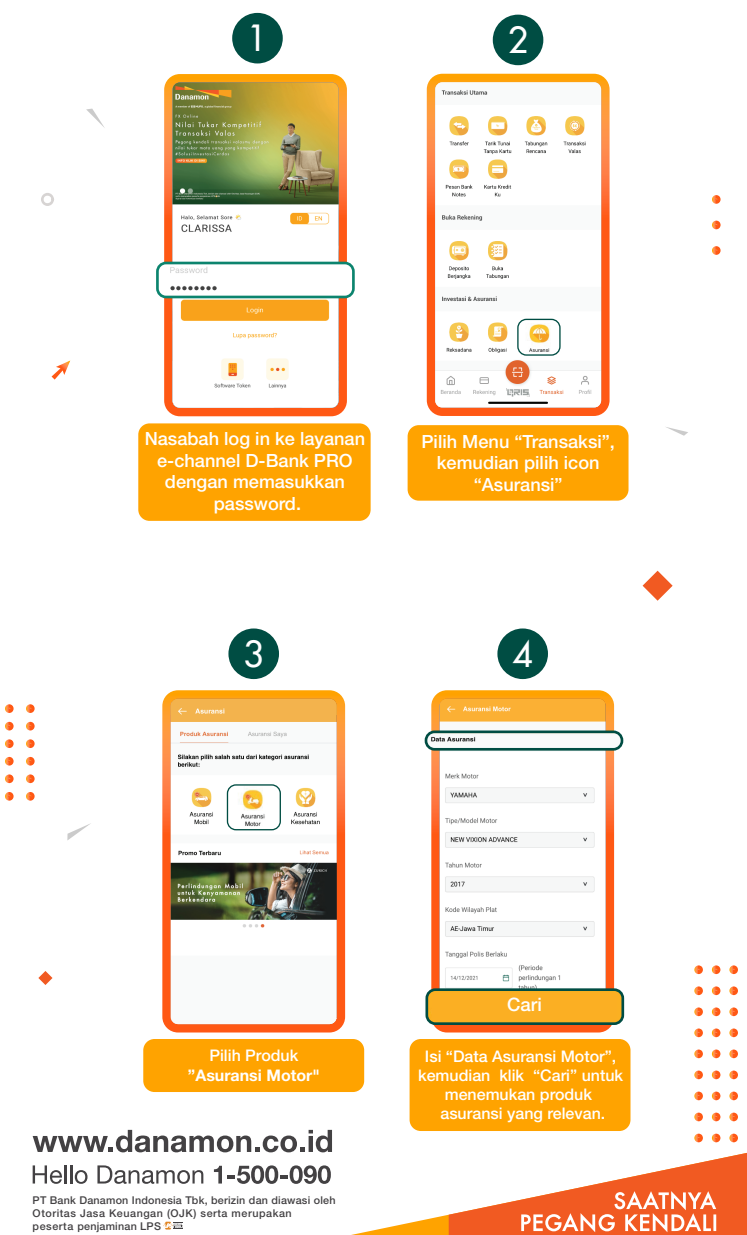

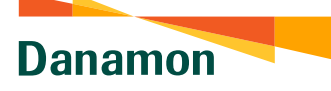

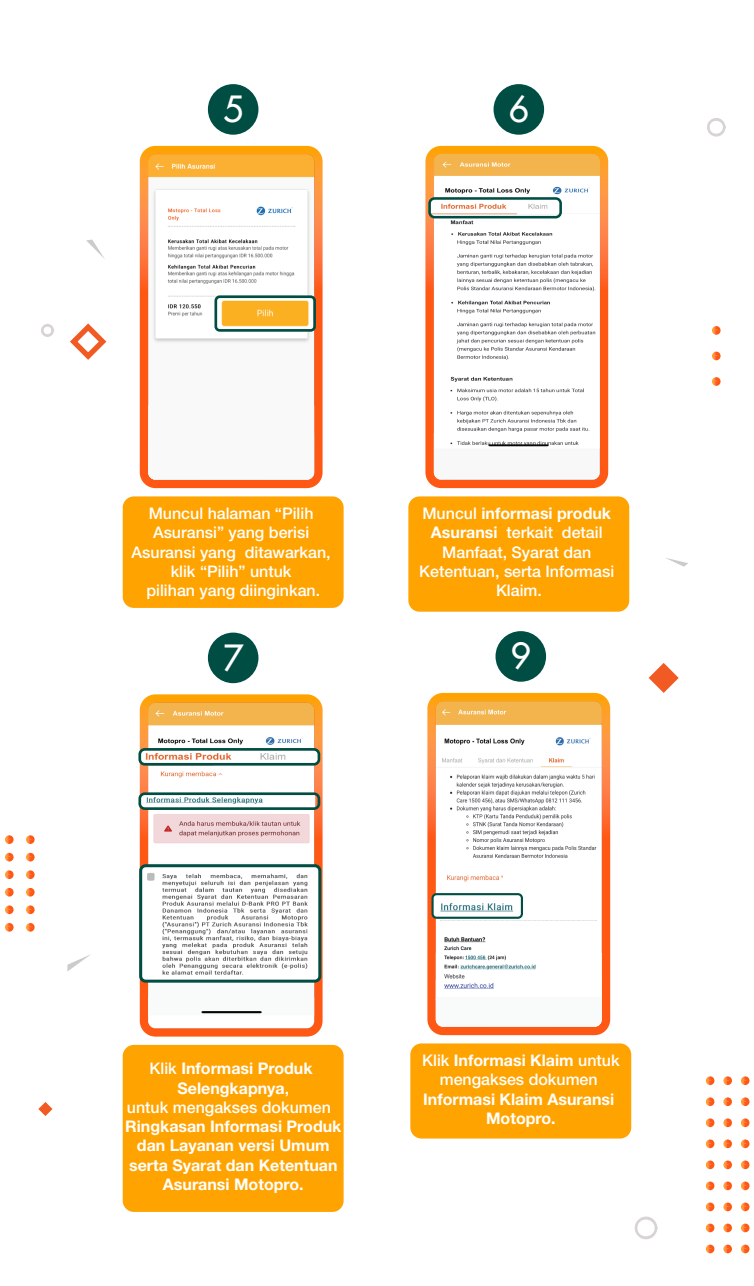

A member of **O MUFG**, a global financial group

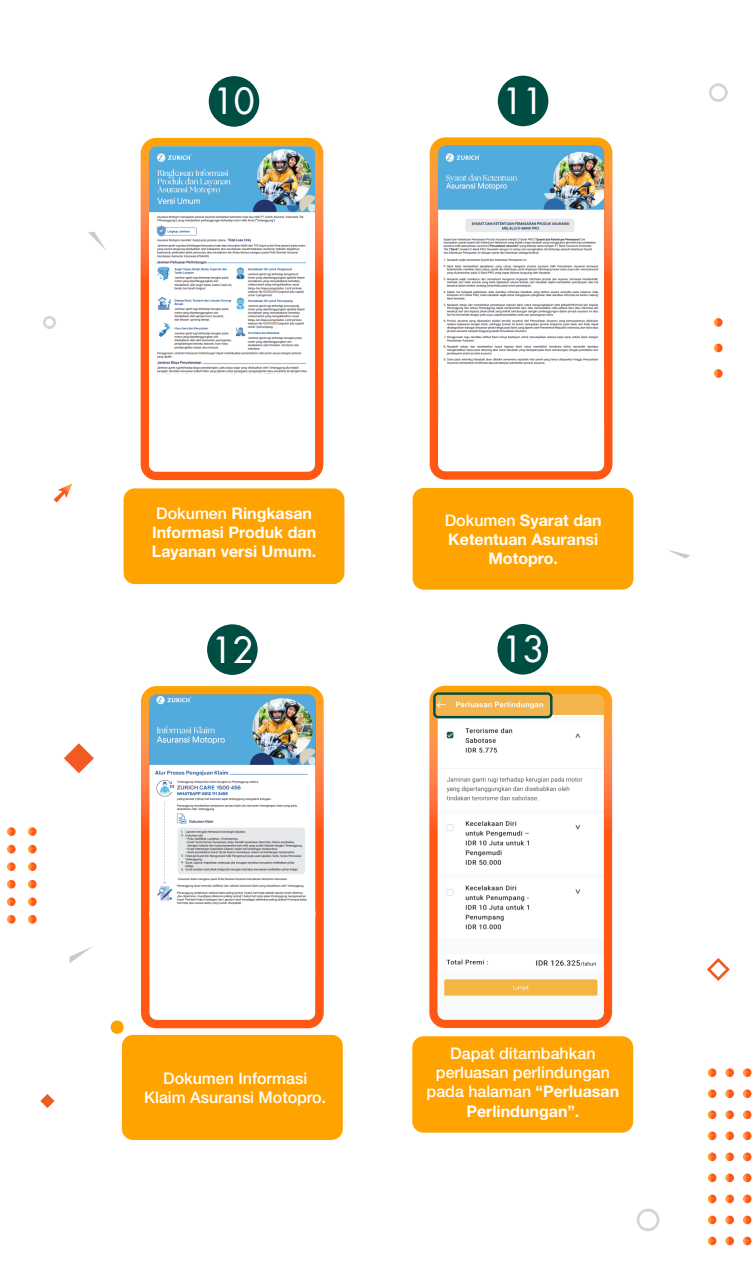

A member of () MUFG, a global financial group

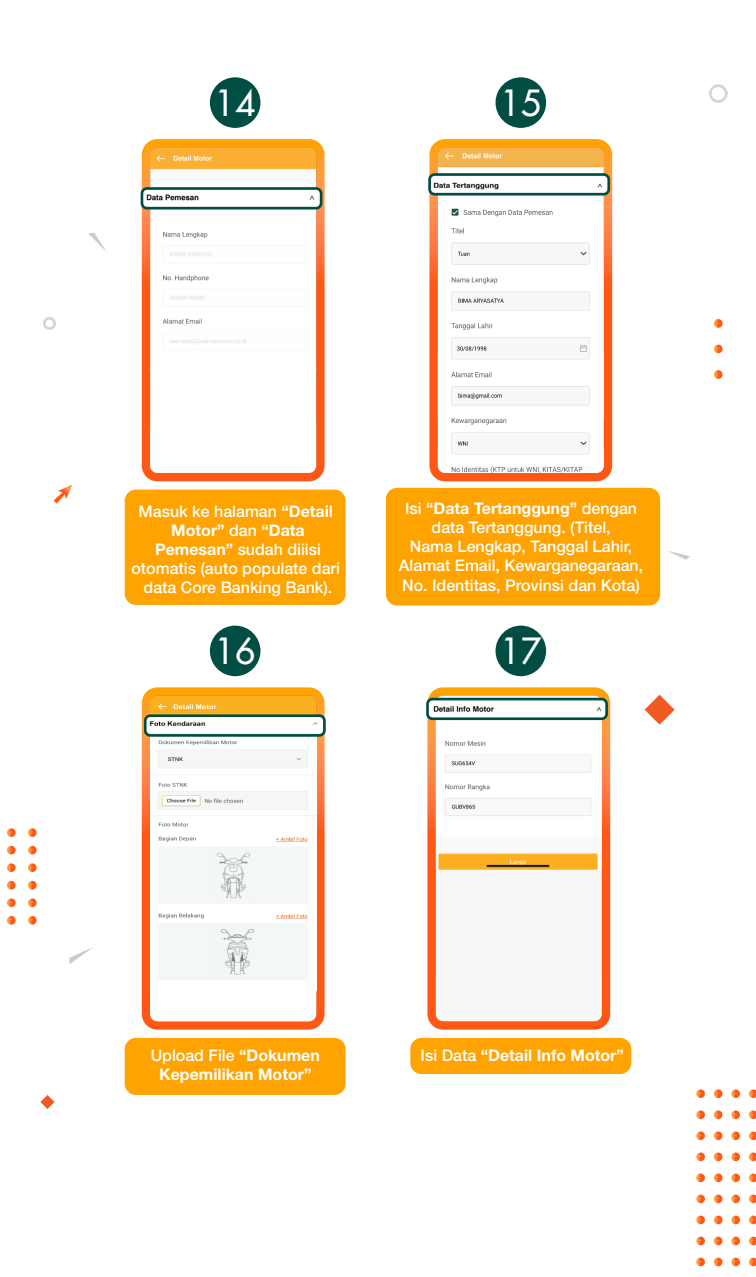

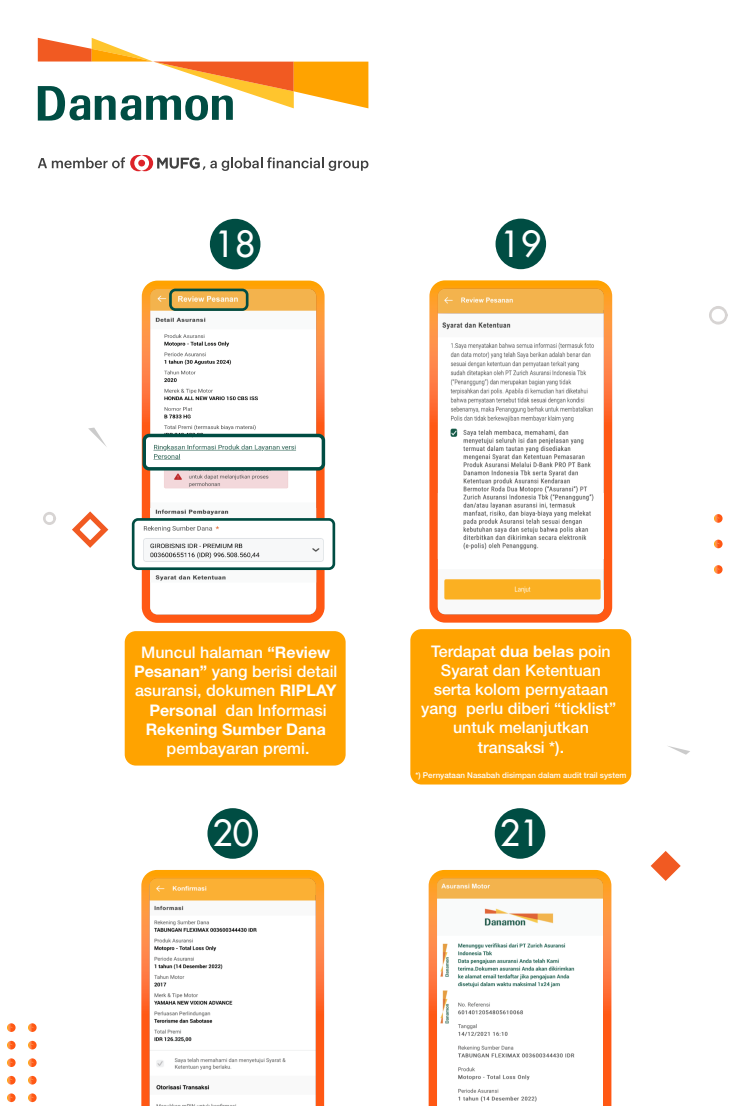

Masuk ke halaman "Konfirmasi" untuk mereview data asuransi. Jika sudah sesuai, selesaikan transaksi pembelian produk asuransi dengan mengisi MPIN / OTP untuk otorisasi transaksi dan pilih "Kirim".

• • •

•••

#### www.danamon.co.id Hello Danamon 1-500-090

PT Bank Danamon Indonesia Tbk, berizin dan diawasi oleh Otoritas Jasa Keuangan (OJK) serta merupakan peserta penjaminan LPS 2프 Pengisian data untuk pengajuan berhasil dilakukan, dan akan muncul status pengajuan dimana dokumen asuransi akan dikirimkan dalam bentuk cetak dan elektronik, serta informasi data asuransi.

Tahun Mo 2017

Merk & Tipe Notor YAMAHA NEW VIXION ADV Perhason Perlindungan Terorisme dan Sabotase Total Premi IDR 126.325,00

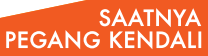

.

.

0 0

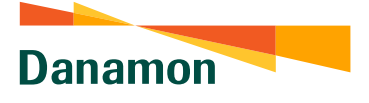

# Cara Akses Menu Asuransi Saya Fungsi untuk melihat informasi pada Menu 0 0 0 penanggung. Status pada Asuransi yang diajukan akan berbunyi: Menunggu verifikasi dari PT Zurich Asuransi Indonesia Tbk

#### www.danamon.co.id Hello Danamon 1-500-090

•

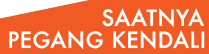

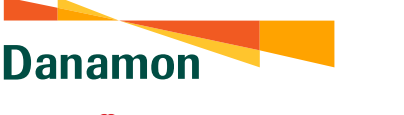

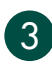

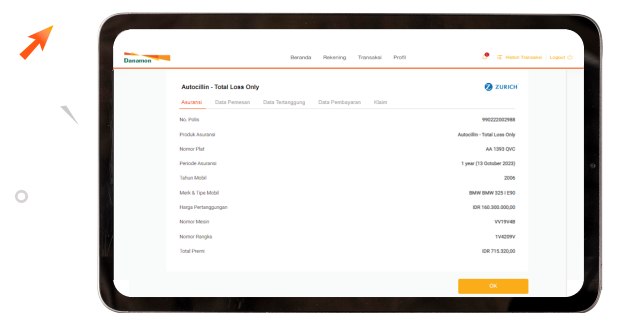

#### Apabila pengajuan Asuransi dari pihak tertanggung disetujui, maka status Asuransi akan berubah menjadi: Aktif

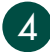

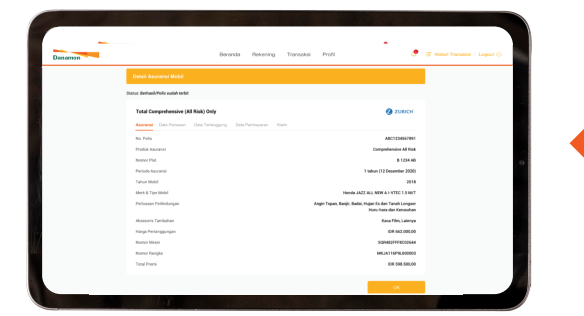

Fungsi untuk melihat Data Detail Pembelian Asuransi pada contoh adalah : Halaman "Detail Asuransi Mobil" untuk melihat detail informasi produk asuransi yang telah diajukan, seperti informasi Asuransi, Data Pemesan, Tertanggung, Data Pembayaran, dan Informasi Klaim.

#### www.danamon.co.id Hello Danamon 1-500-090

•••

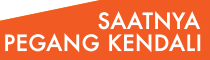

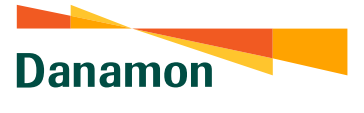

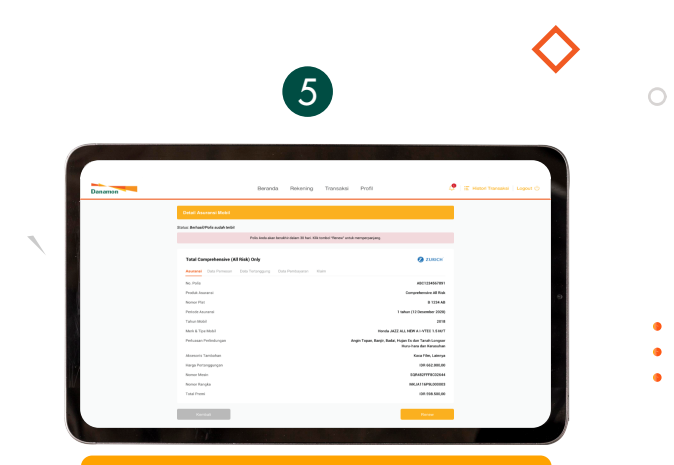

Fungsi Perbaharui *Button "Renew"* untuk pengajuan polis baru apabila polis asuransi yang dimiliki berakhir

www.danamon.co.id Hello Danamon 1-500-090

•••

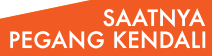